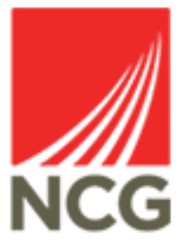

## iTrent Holiday Summary User Guide

Updated 31/10/2022

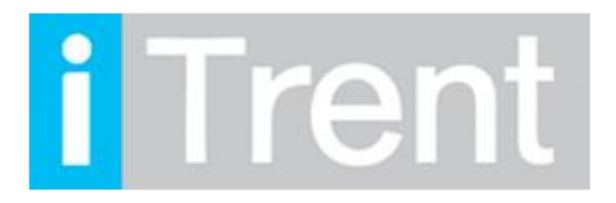

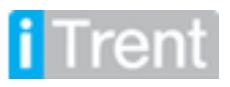

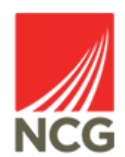

iTrent can be accessed via the NCG intranet \_\_\_\_\_ clicking the iTrent people manager icon.

If you are accessing iTrent when on campus or connected to the VPN, you will now be automatically logged in via single sign on.

| iTrent application        |   |
|---------------------------|---|
| iTrent                    |   |
| Login                     | ê |
| Please logon using either |   |
| Single Sign-on account    | > |
| Or                        |   |
| A different account       | > |
| Powered by MHR            |   |

Once you have logged into iTrent People Manager you will then be greeted by the following front screen.

| You last logged in 1 hour ag | 0                         |                               | Q Find iTrent pages     | ¶. |
|------------------------------|---------------------------|-------------------------------|-------------------------|----|
|                              | PAYROLL                   |                               | People                  | >  |
| NCG Policies                 | Payroll and Cut-off Dates | People Systems User<br>Guides | Management information  | >  |
|                              | () • ()                   |                               | ដ្ឋា Organisation chart | >  |
| My to do list (0) / Processe | os (0) Out of off         | ice today (Mr Test User 6)    |                         |    |

The Holiday Summary page is one of the most commonly used links within Itrent. This is where People Managers can view their reportee's previous and future holidays as well as how many hours are remaining in their entitlement.

To view the holiday summary page in iTrent please follow the instructions below:

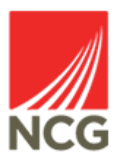

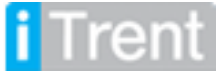

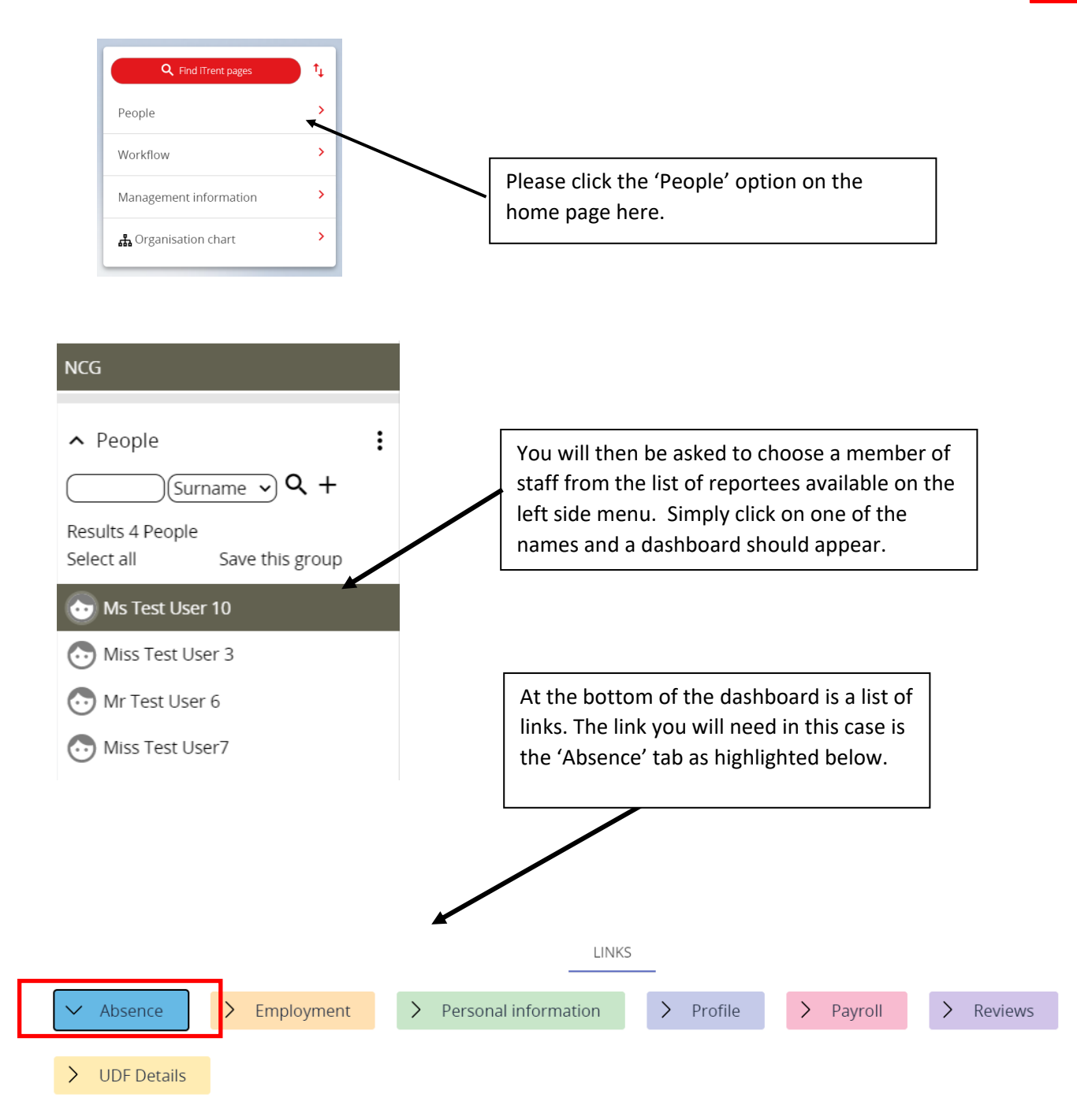

## Once you have clicked the Absence option you should have the following options to choose From. Select the option for 'Holiday Entitlement Summary';

| Absence calendar Abs      | sence details Abse    | nce history    | Additional p  | aternity absen | ce details | Adoption abs   | ence details            |
|---------------------------|-----------------------|----------------|---------------|----------------|------------|----------------|-------------------------|
| Authorisation details     | Certification details | Company/Bar    | nk holiday/N\ | WP details     | Correspon  | ndence details | Holiday absence details |
| Holiday entitlement adjus | ment Holiday ent      | itlement summa | ary Mate      | ernity absence | details    | New Holiday Ab | sence                   |

You should then be taken to the next page which shows the breakdown of all holiday taken and the remaining entitlement.

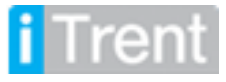

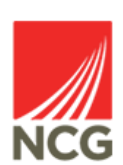

| Lenat      | h of service at relevant date | 4 year(s) 9 month(s) 12 d   |                       |
|------------|-------------------------------|-----------------------------|-----------------------|
|            | Scheme name                   | GS/NCL/NSFC - Personal Holi | iday - N 🔽            |
|            | Membership dates              | 01/08/2017 -                |                       |
|            | Entitlement for period        | 319 hours (318.2 hours F    |                       |
| From       | То                            | Duration                    | Remaining entitlement |
| 26/08/2019 | 26/08/2019                    | 7.4                         | 311.6                 |
| 25/12/2019 | 25/12/2019                    | 7.4                         | 304.2                 |
| 26/12/2019 | 26/12/2019                    | 7.4                         | 296.8                 |

As you can see above this page summarises the holiday used in the selected year. It also shows the remaining entitlement as holiday is taken.

You can also access screen by clicking on the Annual Leave donut on the front screen dashboard;

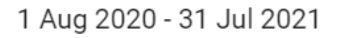

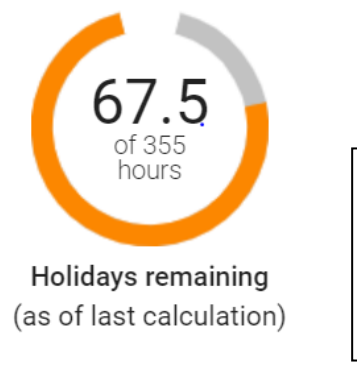

This donut shows at a glance the number of holiday hours remaining and the colleagues overall annual entitlement. Clicking on the donut will take you to the Holiday summary screen for more detail.

Any holiday queries please contact the HRMIS team at NCGRP.HRMIS@ncgrp.co.uk

If you believe entitlement is incorrect for any staff then this can be changed in the 'Holiday Adjustments' section below. Please seek authorisation from your line manager when doing so or if unsure please contact the HRMIS team on <u>NCGRP.HRMIS@ncgrp.co.uk</u>

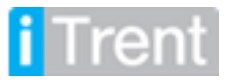

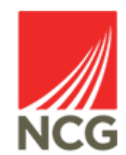